# **Access Point Configuration**

#### Access Point in Router Mode (See Figure 1)

(Connected wireless devices are set up on their own network)

| (Users option)   |
|------------------|
| On               |
| Access Point     |
| (Users option)   |
| (Users option)   |
| Router           |
| (Users option)   |
| Enable           |
| (Not used)       |
|                  |
| Enabled          |
| 192.168.10.100   |
| AN DHCP server.) |
| 255.255.255.0    |
| 192.168.10.1     |
|                  |

#### Access Point in Bridge Mode (See Figure 2)

(Connected wireless devices are connected to corporate network)

| Discovery OEM Device Name =                         | (Users option)      |
|-----------------------------------------------------|---------------------|
| Radio Startup Mode =                                | On                  |
| WLAN Connection Type =                              | Access Point        |
| SSID =                                              | (Users option)      |
| WLAN Security Type =                                | (Users option)      |
| Ethernet Role =                                     | Bridge              |
| WLAN Channel: =                                     | (Users option)      |
| Wireless DHCP Server Enabled =                      | (Not used)          |
| WLAN DHCP: (Client) =                               | (Not used)          |
| Ethernet DHCP                                       |                     |
| (for networks with DHCP servers) =                  | (Users option)      |
| WLAN Static IP address =<br>used in Bridge Mode)    | 192.168.10.100 (Not |
| WLAN Subnet Mask =<br>used in Bridge Mode)          | 255.255.255.0 (Not  |
| WLAN Gateway Address =<br>(Not used in Bridge Mode) | 192.168.10.1        |

# Recommended Accessories and Power Supplies

## 120VAC/5VDC Power Supply

http://www.bb-elec.com/ APXG-Q5420/ACC

5 dBi Portable (Rubber Duck) Antenna (RP-SMA)

http://www.bb-elec.com/ APXG-Q5420/ACC

# Fast, Easy Answers

- First, check step 5.
- Then use your smart phone to access complete documentation on our web site. Simply scan the code to the right.

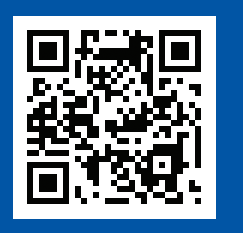

http://www.bb-elec.com/APXG-Q5420

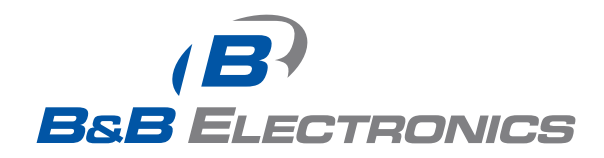

1-888-948-2248 | Europe: +353 91 792444

#### www.bb-elec.com

707 Dayton Road | PO Box 1040 | Ottawa, IL 61350 Phone: 815-433-5100 | Fax: 815-433-5109 www.bb-elec.com | E-mail: info@bb-elec.com

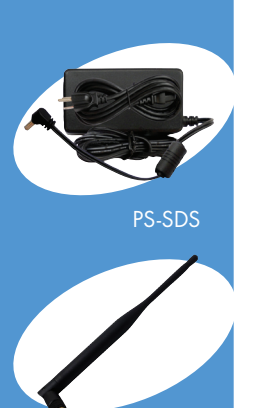

ACH2-AT-DP003

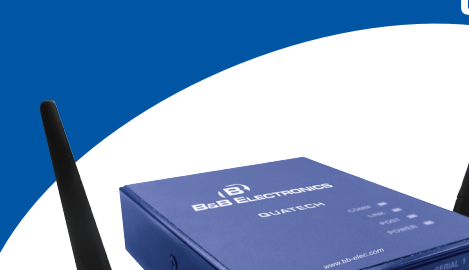

(B)

B&B ELECTRONICS

Quatech

APXG-Q5420 Wireless Access Point

## First Things First... Before you begin, be sure you have the following:

- Wireless Access Point
- CD with Airborne Management Center software and user manual
- 🔘 (2) Antennas

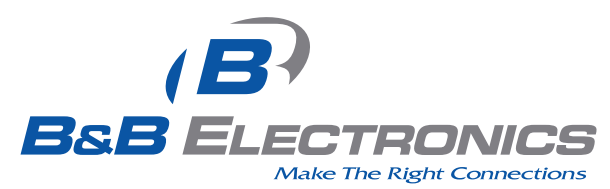

Fast and easy on the web: www.bb-elec.com

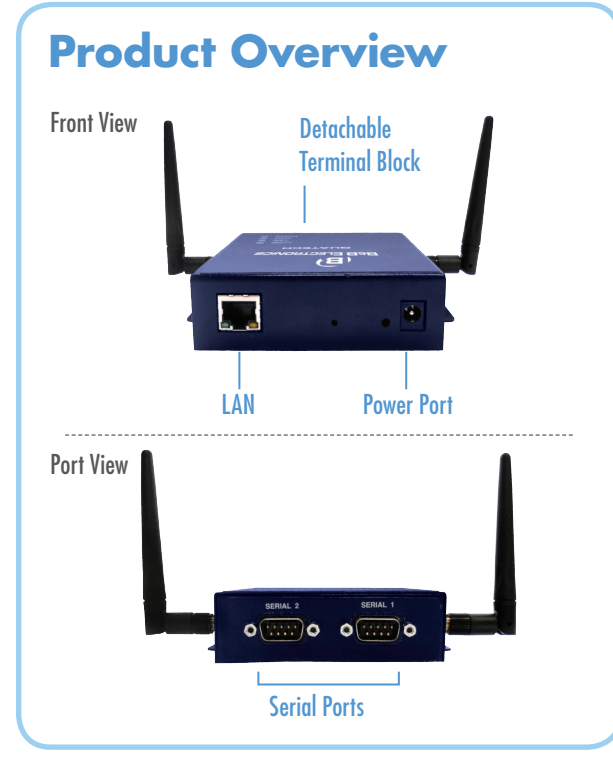

# Setup

- 1. Place the AirborneAP™ CD in the CD/DVD drive of the laptop or desktop you will be using to configure the AirborneAP™ device. Follow the on-screen directions for installation
- 2. Use a piece of Cat5 cable to connect the Ethernet port on the APXG to a network that supports DHCP, or directly to the Ethernet port on your laptop or desktop.
- Note: When connected directly to a computer Ethernet port, disable all other installed Ethernet adapters, wireless or wired, during the configuration process.

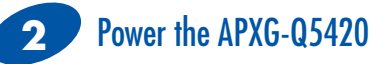

Apply power to the APXG-Q5420. The unit will boot and display the following LED pattern:

| COMM:  | Red    |
|--------|--------|
| LINK:  | Off    |
| POST:  | Orange |
| POWER: | Blue   |
|        |        |

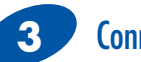

## **Connect to the Device**

1. Run the Airborne Management Center (AMC) application. This was installed during the CD installation and a menu item will be found in the Airborne folder located in the programs directory of your system. The application will display the following dialog:

| 🖻 Group Login   | Đ       |
|-----------------|---------|
| Group Name:     | manuf 💌 |
| Group Password: | ••••    |
| ОК              | Quit    |

Select Group Name: "manuf" and enter Group Password: "dpac"

2. The Airborne Management Center will load and discover the attached device.

| Ele Beb                                                                                                    |  |
|----------------------------------------------------------------------------------------------------|--|
| Iree View Tgble View Config View                                                                                                    |  |
| Aldonie Devices (1)     B     Benty Decovered Antonne Devices (1)     B     Potenty Decovered Antonne Devices (1)     B     Potenty Decovered Antonne Devices (1)     B     Potenty Decovered Antonne Devices (1)     Potenty     Potenty |  |
|                                                                                                    |  |
|                                                                                                    |  |
|                                                                                                    |  |
|                                                                                                    |  |
|                                                                                                    |  |

Note: You may be required to wait up to 180 seconds before the APXG is discovered and displayed. This is due to the use of the AutoIP fallback function when connected directly to the APXG.

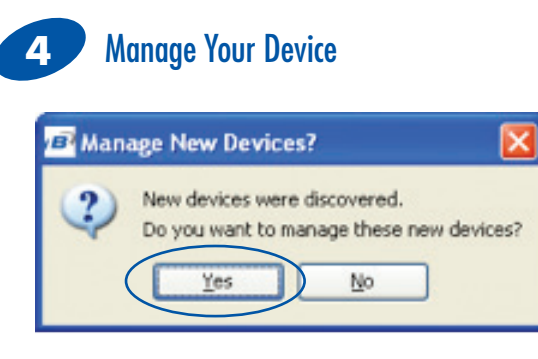

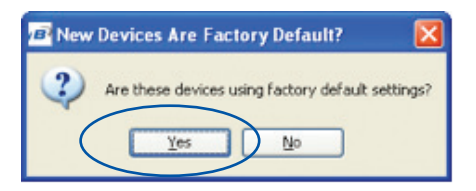

| Airborne Management Center - manuf                                                                                                    |  |
|----------------------------------------------------------------------------------------------------|--|
| e 1940                                                                                                    |  |
| ee View Tyble View Config View                                                                                                    |  |
| Accord Control (0): MCACC CONTROLOGY MARE MC-21 (2017)     CONTROL (0): MCACC CONTROLOGY MARE MC-21 (2017)     CONTROL (0): MCACC CONTROLOGY MARE MC-21 (2017)     CONTROL (0): MCACC CONTROL (0): MCACC CONTROL (0): M |  |
|                                                                                                    |  |
|                                                                                                    |  |
|                                                                                                    |  |
|                                                                                                    |  |
|                                                                                                    |  |
| Deviner                                                                                                    |  |

Right click the device's name. Under "Connectivity Tools" choose "launch Web browser for OEM-Cfg1." This will open the device's browser-based management window.

| e Help                                                                                                    |                                      |                                            |             |
|----------------------------------------------------------------------------------------------------|--------------------------------------|--------------------------------------------|-------------|
| ee View Tgble View Config View                                                                             |                                      |                                            |             |
| Arborne Devices (1)<br>Arborne DPSSx Devices (1)<br>Arborne DPSSx Devices (1)<br>Arborne DPSSx Devices (1) |                                      |                                            |             |
| <ul> <li>"OEH-Clg1" WL-MAC: 00.08</li> </ul>                                                               | 28,05.04 / AE Val. 30: Net Descent / | Locate OEH-Cfg1                            | FW Rev: 2.1 |
|                                                                                                    | Confragation Management              | Import Device List                         |             |
|                                                                                                    | Template Management                  | Launch Web Browser for OEM-Cfg1            |             |
|                                                                                                    | Firmware Management                  | Display Current Module Status for OEM-Cfg1 |             |
|                                                                                                    | Run Custom Script 🔹                  | Blink POST LED for OEM-Cfg1 +              |             |
|                                                                                                    | Change Management State >            |                                            |             |
|                                                                                                    | Clear Status for OEM-Ofg1            |                                            |             |
|                                                                                                    |                                      |                                            |             |
|                                                                                                    |                                      |                                            |             |
|                                                                                                    |                                      |                                            |             |
|                                                                                                    |                                      |                                            |             |
|                                                                                                    |                                      |                                            |             |
|                                                                                                    |                                      |                                            |             |
|                                                                                                    |                                      |                                            |             |
|                                                                                                    |                                      |                                            |             |
|                                                                                                    |                                      |                                            |             |

Username = "dpac" Password = "dpac"

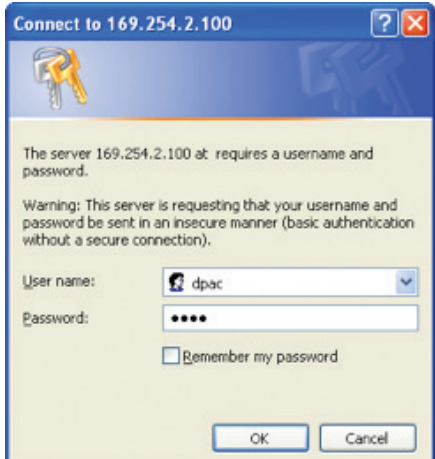

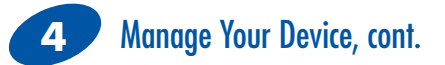

If this is not the first time you have accessed the web interface it will default to the Module Status page. If it is the first time, the web browser will default to the Express Setup page. To access the Express Setup page, select the Configuration tab at the top of the page (dark blue bar) and then select the Express Setup link in the left hand column (light blue column). You are now ready to configure your device.

Status 🗘 Configuration) א Certificates א Network א Maintenan

#### Express Setup

WLAN Settings WLAN Security Settings Network Settings Serial Port Settings Serial Port 2 Settings Connection Settings Ethernet Settings Port Forwarding Settings IP Filtering Settings Event Settings Advanced Settings

Note: None of your changes will take effect until you click the "Commit" button at the bottom of the page and then reboot the device.

# 5 Check Your Setup

If your device is connected and configured correctly, you will see the following LED Status:

| COMM:  | Red   |
|--------|-------|
| LINK:  | Green |
| POST:  | Green |
| POWER: | Blue  |

Settings for Router Mode and Bridge Mode configurations are listed on the other side of this document.

Document number - p/n 9343 APXG-Q5420 - 2312

## Figure 1: Access Point in Router Mode

| Express Setup                 | Current Values   |   |
|-------------------------------|------------------|---|
| Discovery OEM Device Name:    | OEM-Cfg1         | 0 |
| Radio Startup Mode:           | On 💌 🧐           |   |
| WLAN Parameters               |                  |   |
| WLAN Connection Type:         | Access Point 💌 🧐 |   |
| SSID:                         | AirborneAP       | 0 |
| WLAN Security Type:           | WEP 128 💌 🧐      |   |
| WEP Key 1:                    | 0                |   |
| Ethernet Parameters           |                  |   |
| Ethernet Role:                | Router - @       |   |
| Access Point Parameters       |                  |   |
| WLAN Channel:                 | 1 💌 🐵            |   |
| Wireless DHCP Server Enabled: | Enable 💌 🧐       |   |
| IP Address Parameters         |                  |   |
| WLAN DHCP:                    | Disabled 💌 🧐     |   |
| Ethernet DHCP:                | Enabled 💌 🞯      |   |
| WLAN Static IP Address:       | 192.168.10.100   |   |
| WLAN Subnet Mask:             | 255.255.255.0    |   |
|                               | 192 168 10 1     |   |

## Figure 2: Access Point in Bridge Mode

| Express Setup                    |              | Current | Values |   |   |
|----------------------------------|--------------|---------|--------|---|---|
| Discovery OEM Device Name:       | OEM-Cfg1     |         |        |   | 0 |
| Radio Startup Mode:              | On 💌 🙆       |         |        |   |   |
| WLAN Parameters                  |              |         |        |   |   |
| WLAN Connection Type:            | Access Point | . 💌 🄇   | 0      |   |   |
| SSID:                            | AirborneAP   |         |        |   | 0 |
| WLAN Security Type:              | WEP 128      | - 0     |        |   |   |
| WEP Key 1:                       |              |         |        | 0 |   |
| Ethernet Parameters              |              |         |        |   |   |
| Ethernet Role:                   | Bridge 📼 🕻   |         |        |   |   |
| Access Point Parameters          |              |         |        |   |   |
| WLAN Channel:                    | 1 💌 🥨        |         |        |   |   |
| Wireless DHCP Server Enabled:    | Enable 💌     | 0       |        |   |   |
| IP Address Parameters            |              |         |        |   |   |
| WLAN DHCP:                       | Disabled 💌   | 0       |        |   |   |
| Ethernet DHCP:                   | Enabled 💌    | 0       |        |   |   |
| WLAN Static IP Address:          | 192.168.10.1 | 00      | 0      |   |   |
| WLAN Subnet Mask:                | 255.255.255  | 0       | 0      |   |   |
| WLAN Gateway Address:            | 192.168.10.1 |         | 0      |   |   |
| Port Settings                    |              |         |        |   |   |
| Web Server Port:                 | 80           | 0       |        |   |   |
| Telnet Port:                     | 23           | 0       |        |   |   |
| Internal FTP Server Listen Port: | 21           | 0       |        |   |   |
| Secure Shell Server (SSH) Port:  | 22           | 0       |        |   |   |
| Commit Cancel Defaults           |              |         |        |   |   |

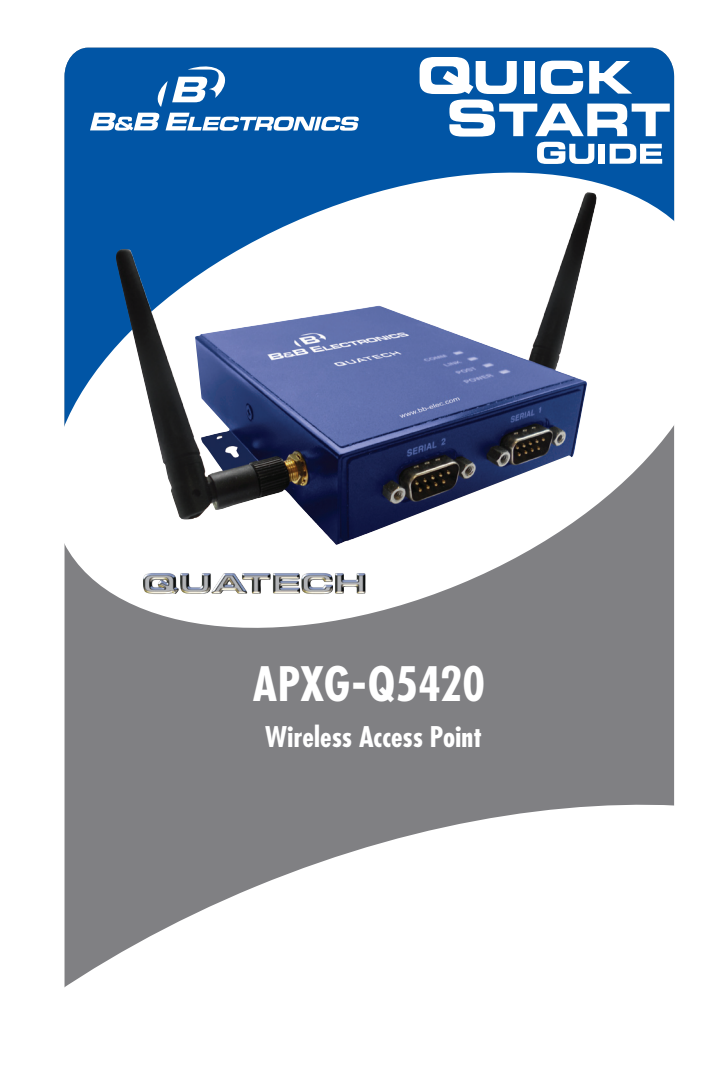

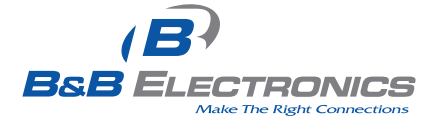